# 令和7年度 道立高等学校入学者選抜

# <u>出願手続(ウェブ申請・願書提出)マニュアル</u>

北海道教育委員会(令和6年11月)

目 次

## **出願の流れ\_\_\_\_\_**pl **2** ウェブ申請・願書提出の準備\_\_\_\_\_p2 3 ウェブ申請の操作手順 3-I ウェブ申請のサイトにアクセスする。\_\_\_\_\_p3 3-2 メールアドレスを入力し、「URL送信」をクリックする。…p3 3-3 届いたメールに記載されたURLにアクセスする。\_\_\_\_\_p4 3-4 出願情報を入力する。\_\_\_\_\_p4 3-5 出願情報を「一時保存」する。\_\_\_\_\_p12 3-6 「一時保存」した情報の入力を再開する。\_\_\_\_\_\_p13 3-7 入力した内容を確認する。\_\_\_\_\_p14 3-8 入力した内容を出力(PDF化)する。\_\_\_\_\_p16 3-9 点検用入学願書を印刷する。\_\_\_\_\_p17 3-10 印刷した点検用入学願書等を中学校等が点検する。\_\_\_\_\_p17 3-11 入力した内容を送信(ウェブ申請)する。\_\_\_\_\_p18 3-12 入学願書·写真台紙·受検票のPDFを保存する。\_\_\_\_\_p19

### 4 入学願書等の提出

| 4 – I | 入学願書・写真台紙・受検票を印刷する。       | p20 |
|-------|---------------------------|-----|
| 4 - 2 | 入学願書等に署名をする。収入証紙・写真を貼付する。 | p21 |
| 4 - 3 | 完成した入学願書等を中学校に提出する。       | p22 |

## 5 有朋高校への出願

| 5 – I | ウェブ申請のサイトにアクセスする。           | p23 |
|-------|-----------------------------|-----|
| 5 - 2 | メールアドレスを入力し、「URL送信」をクリックする。 | p24 |
| 5 – 3 | 届いたメールに記載されたURLにアクセスする。     | p24 |
| 5 - 4 | 出願情報を入力する。                  | p25 |
|       |                             |     |

入力された情報は、適切なセキュリティ対策を講じた上で管理します。

## 出願の流れ

○出願の流れのイメージ

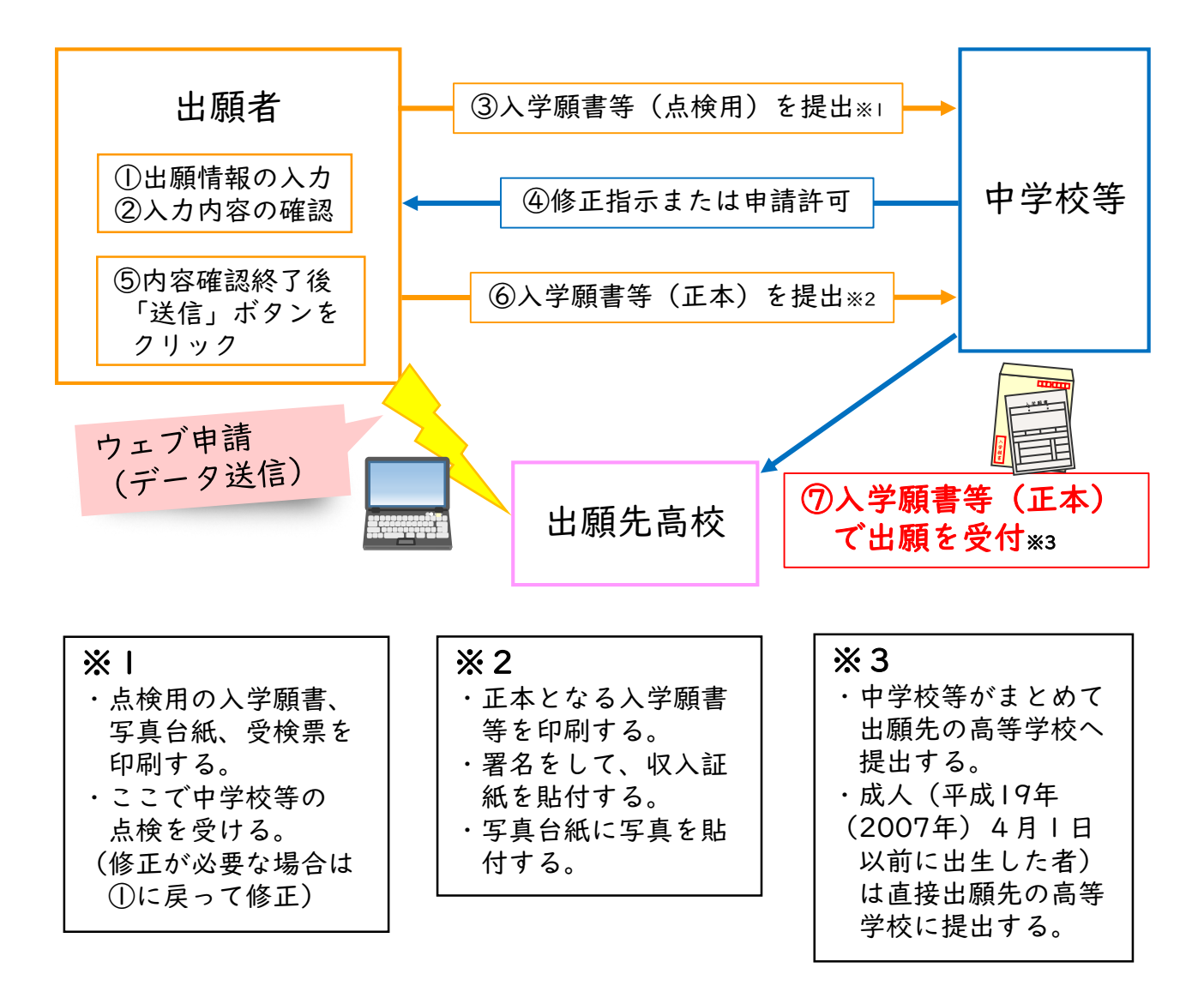

○出願に係る日程

| 2月6日(金)~  月23日(木)正午まで | 出願者情報等のオンライン入力の受付<br><b>(ウェブ申請)</b> |
|-----------------------|-------------------------------------|
| 月20日(月)~ 月23日(木)正午まで  | 出願の受付 <b>(印刷した入学願書の受付)</b>          |

※上記のウェブ申請と入学願書の受付の両方が完了することで、 出願済となります。

## 2 ウェブ申請・願書提出の準備

○準備するもの

- (I) インターネットに接続できるパソコン、スマートフォン等のICT端末
- (2) (1)の端末で受信できるメールアドレス
- (3) A 4 用紙を印刷できるプリンター

(インクジェットプリンター、レーザープリンターなどの指定はありません。)(4)白地のA4コピー用紙(紙質、厚さに指定はありません。)

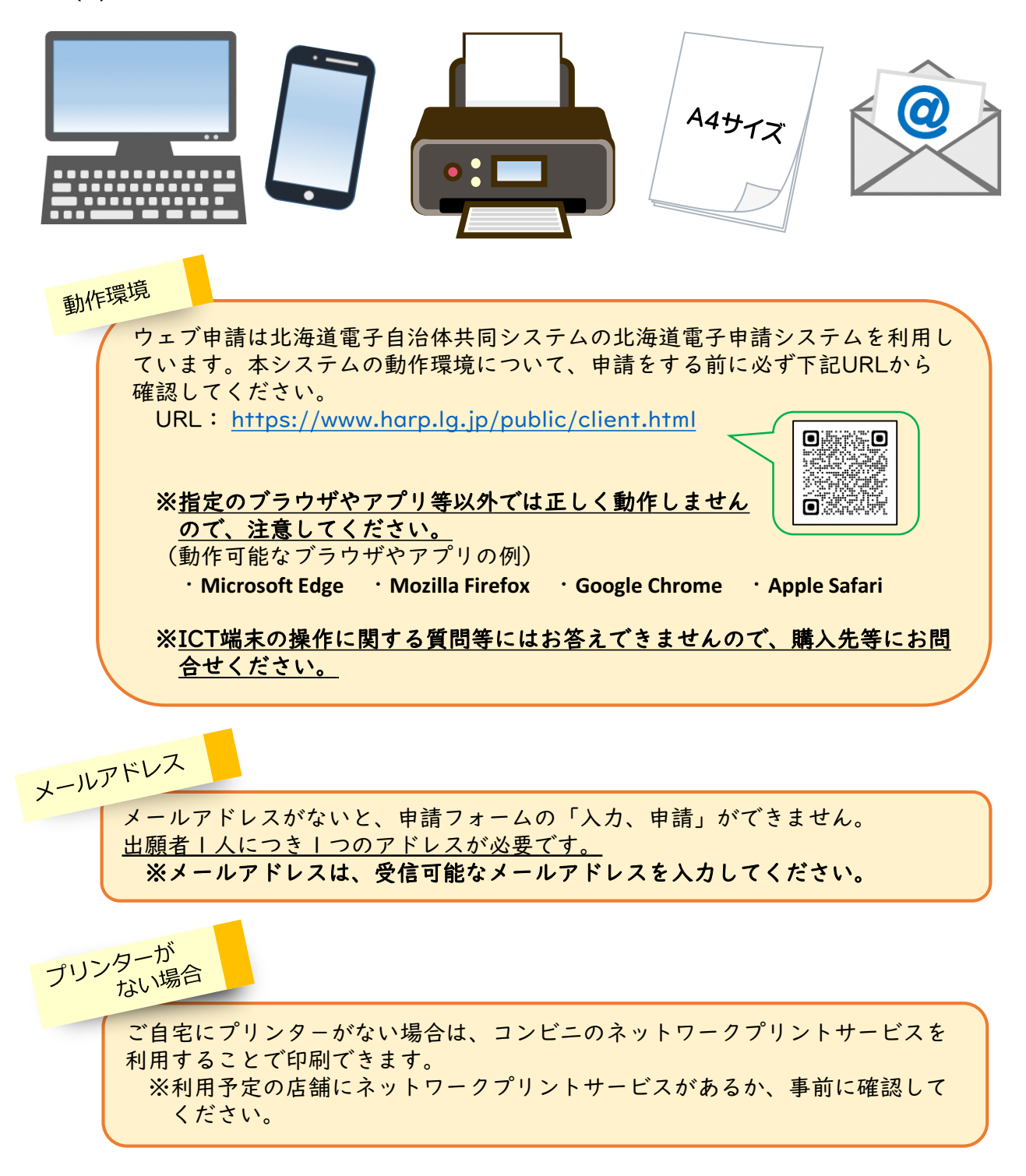

## 3 ウェブ申請の操作手順

※ウェブ申請を行う前に、必ず出願先高等学校のウェブページで 出願に係る留意事項を確認してください。

#### 3-1 ウェブ申請のサイトにアクセスする。

次のURLから、学力向上推進課のウェブページにあるウェブ申請のサイトにアクセスします。

https://www.dokyoi.pref.hokkaido.lg.jp/hk/gks/dokyoi-web-application.html

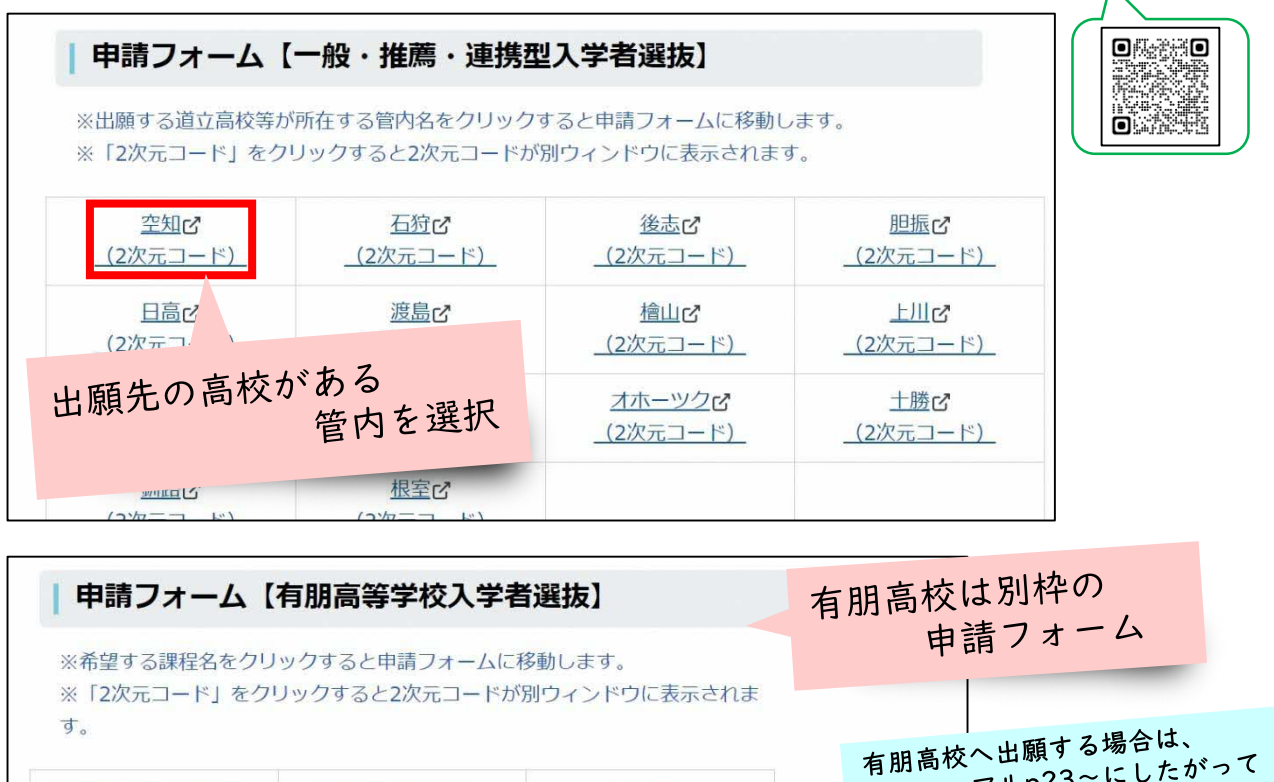

| <u>単位制による定時制</u> び | <u>技能教育施設との</u> び | <u>通信制</u> び | 本マニュアルp23~にしたかりで |
|--------------------|-------------------|--------------|------------------|
| _(2次元コード)_         | (2次元コード)          | (2次元コード)     | 作業をしてください。       |

## 3-2 メールアドレスを入力し、「URL送信」をクリックする。

|            | 【●●管内】道立       | 高等学校等入学者選拔            | え ウェブ申請(マ     | マニュアル用) |       |        |
|------------|----------------|-----------------------|---------------|---------|-------|--------|
| 申請方法をメールでお | S知らせしますので、メール  | アドレスを入力し、【URL送信】をく    | りリックしてください。   |         |       |        |
| ※メールの受信制限を | をされている方は、「info | @harp.lg.jp」からのメールを受け | できるように設定してくだる | さい。     |       |        |
| メールアドレス    |                |                       |               |         |       |        |
| (100文字まで)  |                |                       |               | - ·     | ーフレ   | 1.75入力 |
| ******     | •@•••          |                       |               | () × -  | -ルアド  |        |
|            |                | _                     |               | 2 ru    | IRL送信 | 」をクリツ  |
|            |                | URL送信                 |               |         |       |        |

#### 届いたメールに記載されたURLにアクセスする。 3 - 3

入力したメールアドレスに「北海道電子自治体共同システム」からメールが送られます。 (メールアドレス:「info@harp.lg.jp」または「info@harp.asp.lgwan.jp」) 届いたメールを開き、記載されたURLにアクセスして出願情報を入力します。 なお、メール本文に記載された有効期限(24時間)を過ぎた場合はアクセスできなく

なりますので、もう一度、3-2の操作を行ってください。

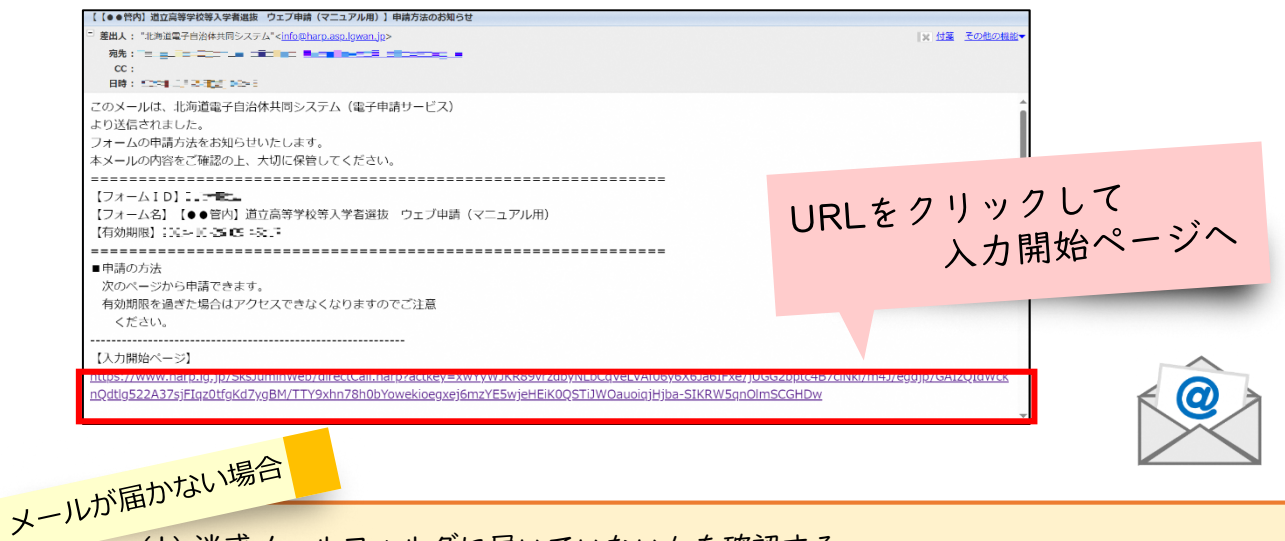

- (1) 迷惑メールフォルダに届いていないかを確認する。
- (2) 登録したメールアドレスに誤りがないか確認し、再度URL送信(3-2の操作)を 行う。
- (3) メールの設定で「@harp.lg.jp」または「@harp.asp.lgwan.jp」からのメールを受信 できるようにして、再度URL送信(3-2の操作)を行う。
- ※サーバーの状況等によっては、メールが届くまでに時間がかかることもあります。 (4) 届いたメールを開く際、注意書きが表示されることがありますが、差出人が「北海 道電子自治体共同システム」であることを必ず確認してから開いてください。

#### 出願情報を入力する。 3 - 4

出願内容の入力

|                                                                                                    |                                                                                                    | ●環境依存文字について                                                                     |                   |
|----------------------------------------------------------------------------------------------------|----------------------------------------------------------------------------------------------------|---------------------------------------------------------------------------------|-------------------|
| 【●●管内】                                                                                                    | 道立高等学校等入学者選抜ウェブ申                                                                                                    | <sub>請(マニュアル用)</sub>   〇入力フォーム                                                  | への指示に             |
| <ul> <li>出願情報を2</li> <li>必要に応じて</li> </ul>                                                                                            | 、力することで、出願情報が印字された入学願書等を作成できます。<br>:出願手続きマニュアルをご確認ください。                                                                                                    | したがって                                                                           | 、力をして             |
| ※オンライン】<br>※作成・印刷し                                                                                                    | ,力の期間は、令和6年(2024年)12月6日(金)〜1月23日(<br>た人学齢書の受付期間は、令和7年(2025年)1月20日(月)〜                                                                                                    | <sup>k) IFFです。</sup> ください。                                                      |                   |
|                                                                                                    | 出願手続きマニュアル(ウェブページ掲載のものと同じもの                                                                                                    | <u>c+)</u>                                                                      |                   |
| ラウザの「反る」「更新」ボタンを使<br>20 田は必須項目です。必ずご記入くオ<br>の分間濃度がない(ページ事態がない<br>エブ申請は北海海県子自治体共同システ<br>システムの動作環境については、必ずな<br>、 1世知られのない時に取りたりのに見た。必ずな | 相すると正しく処理できませんので、使用しないでください。<br>さい。<br>1 場合、タイムアウトとなり入力内容が破壊されます。ご記入に1<br>のの取力が確認してください。<br>の取用が必確認してください。<br>の取用がの確認してください。                                                                                                    | MID/D/D/D-Silicit - MRR # C * MR < ださい。 MID/D/D/D-Silicit - MRR # C * MR < ださい。 | ている<br>ないと<br>せん。 |
| 「端末の操作に関する質問号にはお言えで                                                                                                    | <u>●単位んので、購入元号にお開た</u> せください。                                                                                                    |                                                                                 |                   |
| 出願內容                                                                                                    |                                                                                                    |                                                                                 |                   |
| [1] 出願区分 爾                                                                                                    | 出願の区分を選択してください。<br>〇 一般                                                                                                    | 1.1.1.1.1.1.1.1.1.1.1.1.1.1.1.1.1.1.1.                                          |                   |
|                                                                                                    | 0 28                                                                                                    |                                                                                 |                   |
|                                                                                                    |                                                                                                    | (1) 出願区刀                                                                        |                   |
| (2) 出願する高等学校 100                                                                                                    | ○ ##<br>○ 推測<br>○ 連携型                                                                                                    | 【1】出願区分<br>【2】出願する高等学校                                                          | 来                 |
| (2) 出版する高等学校 📴                                                                                                    | <ul> <li>○ 推薦</li> <li>○ 連携型</li> <li>出願する高等学校を選択してください。</li> </ul>                                                                                                    | <ul> <li>【1】出願区労</li> <li>【2】出願する高等学校</li> <li>【3】出願課程 を選</li> </ul>            | 訳                 |
| (2) 出版する高等学校 (2)                                                                                                    | <ul> <li>         ・ 「「「「」」」         ・ 「」         ・ 「」         ・ 「」         ・ 「」         ・ 「」         ・ 「」         ・ 「」         ・ 「」         ・ 「」         ・ 「」         ・ 「」         ・ 「」         ・ 「」         ・ 「」         ・ 「」         ・ 「」         ・ 「」         ・ 「」         ・ 「」         ・ 「」         ・ 「」         ・ 「」         ・ 「」         ・ 「         ・ 「」         ・ 「         ・ 「         ・ 「</li></ul> | <ul> <li>【1】出願区労</li> <li>【2】出願する高等学校</li> <li>【3】出願課程 を選</li> </ul>            | 主                 |
| <ul> <li>(2) 出版する高等学校 (2)</li> <li>(3) 出版課程 (2)</li> </ul>                                                                            | <ul> <li>○ 推薦</li> <li>○ 推薦</li> <li>○ 推薦</li> <li>○ 連携型</li> <li>□ 通貨型</li> <li>□ 通貨型</li> <li>□ 近期課程を選択してください。</li> <li>○ 全日制の課程</li> <li>○ 全日制の課程</li> </ul>                                                                                                    | <ul> <li>【1】出願区労</li> <li>【2】出願する高等学校</li> <li>【3】出願課程 を選</li> </ul>            | 訳                 |

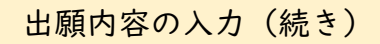

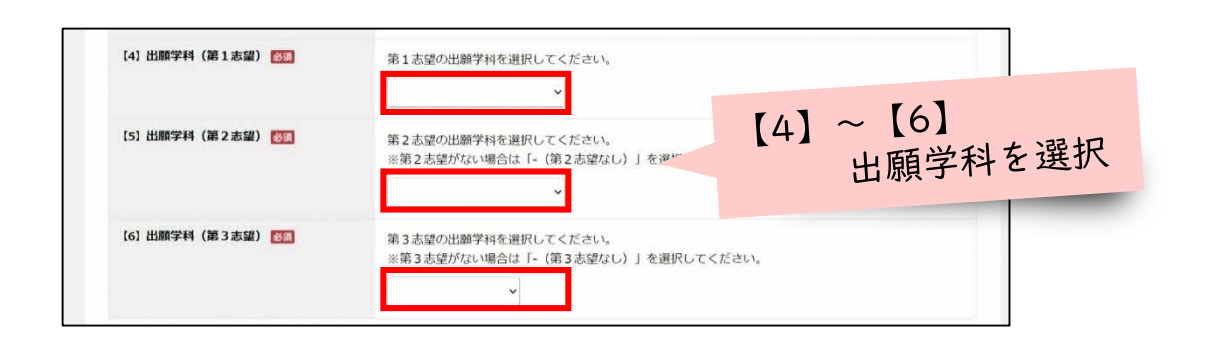

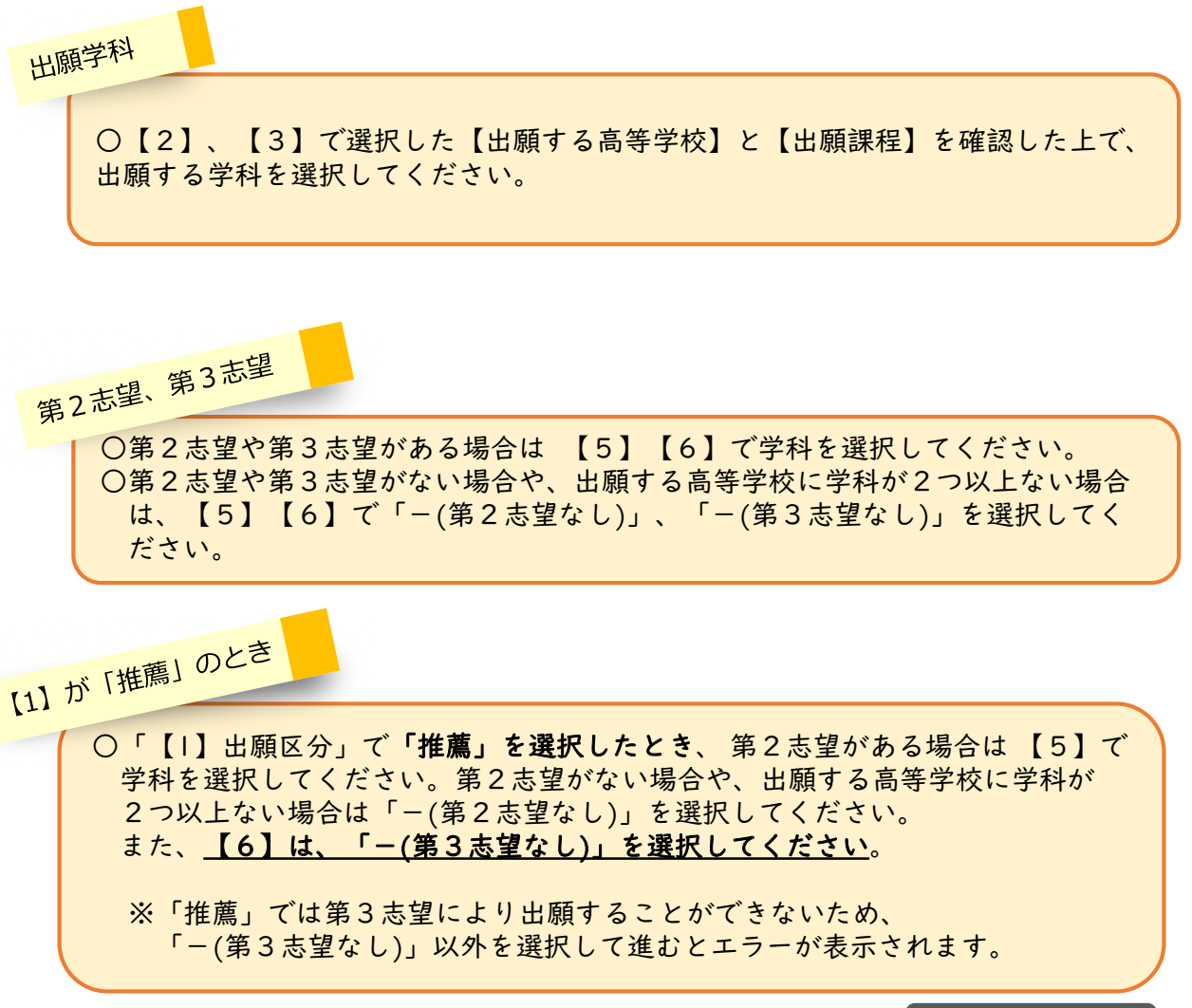

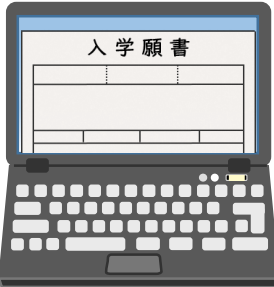

出願者情報 [7] 出願者の姓 [7] 出願者の姓 (名字) を入力してください。 例:北海 ※システム外字等は、字を置き換えるか、「(ひらがな)」で入力してください。 例:はしご高+橋→<u>高</u>橋、<u>魚へんに老</u>+名→<u>(えび)</u>名 ※外国人氏名の方は、カタカナで入力してください。
※ミドルネーム等は、この欄に入力してください。 (100文字まで) (8) 出願者の名 [77] 出願者の名(名前)を入力してください。 例:太郎 ※システム外字等は、字を置き換えるか、「(ひらがな)」で入力してください。 ※外国人氏名の方は、カタカナで入力してください。  $[7] \sim [10]$ 出願者の姓名及び ふりがなを入力 [9] 出願者の姓 (ふりがな) [22] 出願者の姓(名字)をひらがなで入力してください。 例:ほっかい (100文字まで) 【10】出願者の名(ふりがな) 107 出願者の名(名前)をひらがなで入力してください。 例:たろう (100文字まで) 署名(手書き)は、原則住民票の ミドルネームを含む方 とおり記入してください。 外国籍の方 ○ミドルネームは、下記の例のとおり【7】姓の欄に記入してください。 例 John Thomas Smith → スミス・トーマス ○【7】姓、【8】名はカタカナで入力してください。 氏名にシステム外字等 署名(手書き)は、原則住民票の とおり記入してください。 を含むとき ○システム外字等を入力して進むとエラーが表示されます。 ※システム外字等…Windowsシステム外字(環境依存文字)及びユーザ独自に 作成した外字 (参考 https://www.harp.lg.jp/public/caution.html ) 🔺 o ※使用できる漢字は、JIS第 |水準、第2水準までです。 ○入力できないシステム外字等は、字を置き換えるか、「ひらがな」で入力して ください。 ひらがなで入力する場合 置き換える場合 「髙橋」さんの場合 「鮱名」さんの場合 ※「髙」がシステム外字等 ※「鮱」がシステム外字等 →「高橋」と入力します。 →「えび名」と入力します。

出願者情報の入力

| 出願者 | 皆情報の入力(約      | 売き)                                                                                                    |              |                   |       |
|-----|---------------|----------------------------------------------------------------------------------------------------|--------------|-------------------|-------|
| [11 | 1) 出願者の生年月日 📷 | 出顧者の生年月日を選択してください。<br>平成 v v 年 v 月 v 日                                                                                                    |              |                   |       |
| [12 | 2] 出願者の現住所 💯  | 郵便番号を入力後、「住所検索」をクリックしてください。<br>表示された住所を適宜修正の上、続けて丁目・番地・号・建物名・部屋<br>※郵便番号欄は半角で入力してください。ハイフンは省略できます。<br>※住所欄の「丁目」「番地」「号」はハイフンで入力しても構いませ<br>※システム外字等は、字を置き換えてください。<br>44・10-9 | [  ]<br>[ 2] | 生年月日を選択<br>現住所を入力 | 尺(和暦) |

例:Ⅱ→2

(100文字まで 住所検索 現住所の入力 ○郵便番号は、半角で入力してください。ハイフン「-」は不要です。 ○郵便番号を入力し、 住所検索 をクリックすると、住所の一部が自動入力されます。 ○自動で入力された住所が漢数字の場合、そのままで構いません。 ○住所の続き(丁目、番、号など)を入力し、現住所を完成させてください。このとき、 「丁目」、「番」、「号」などをハイフン(-)で入力しても構いません。 ○アパート・マンションなどの場合は、建物名、部屋番号、○○様方などを正しく入力して ください。 あざ ○住所検索では、 「字」などが正しく入力されない場合があります。必要に応じて修正を してください。

○システム外字等は、字を置き換えてください。ローマ数字(ⅡやⅢなど)はアラビア数字 (2や3など) で入力してください。

| 【13】出願者の出身(在籍)中学校 🚮                                                                                                    | 出願者の出身(在語)中学校名を正式名称で入力してください<br>例:○○市立○○中学校、○○町立○○中学校、○○村立○○<br>※中学校には、義務教育学校の後期課程及び中等教育学校の前<br>(100文字まで)                 | 。<br>中学校、○○市立○○学園<br>期準程を含みます。(以下同じ)                                                                               |                  |
|----------------------------------------------------------------------------------------------------|----------------------------------------------------------------------------------------------------|----------------------------------------------------------------------------------------------------|------------------|
| (14) 出願者の中学校卒業(卒業見込)年月<br>日 💽                                                                                                    | 出題者の中学校卒業(卒業見込)年月日を選択してください。<br>※中等教育学校の前期課程の場合は、「卒業」を「修了」と注<br>※年月日の「日」がわからない場合は、「年月」は正しいもの<br>ください。<br>令和 × × 年 × 月 × 日 | /#ส< </th <th>を入力<br/>月日を<br/>選択</th>                                                                              | を入力<br>月日を<br>選択 |
| 中学校名の入力                                                                                                    |                                                                                                    | 卒業(見込)年月日                                                                                                    |                  |
| <ul> <li>○出身(在籍)中学</li> <li>入力してください</li> <li>中学校に準ずる学</li> <li>○公立学校の場合、</li> <li>入力してください</li> <li>【例】</li> <li>●●市立(町立、</li> </ul> | 校名を <u>正式名称で</u> 、。(義務教育学校、 <sup>2</sup> 校を含む。)     必ず市町村名も     、。     村立)●●中学校                                           | <ul> <li>○中等教育学校の前期課程の場<br/>「卒業」を「修了」と読み替<br/>ください。</li> <li>○年月日の「日」がわからない<br/>は、卒業月の「末日」を選択<br/>ください。</li> </ul> | 合は、たえて、場合にして     |

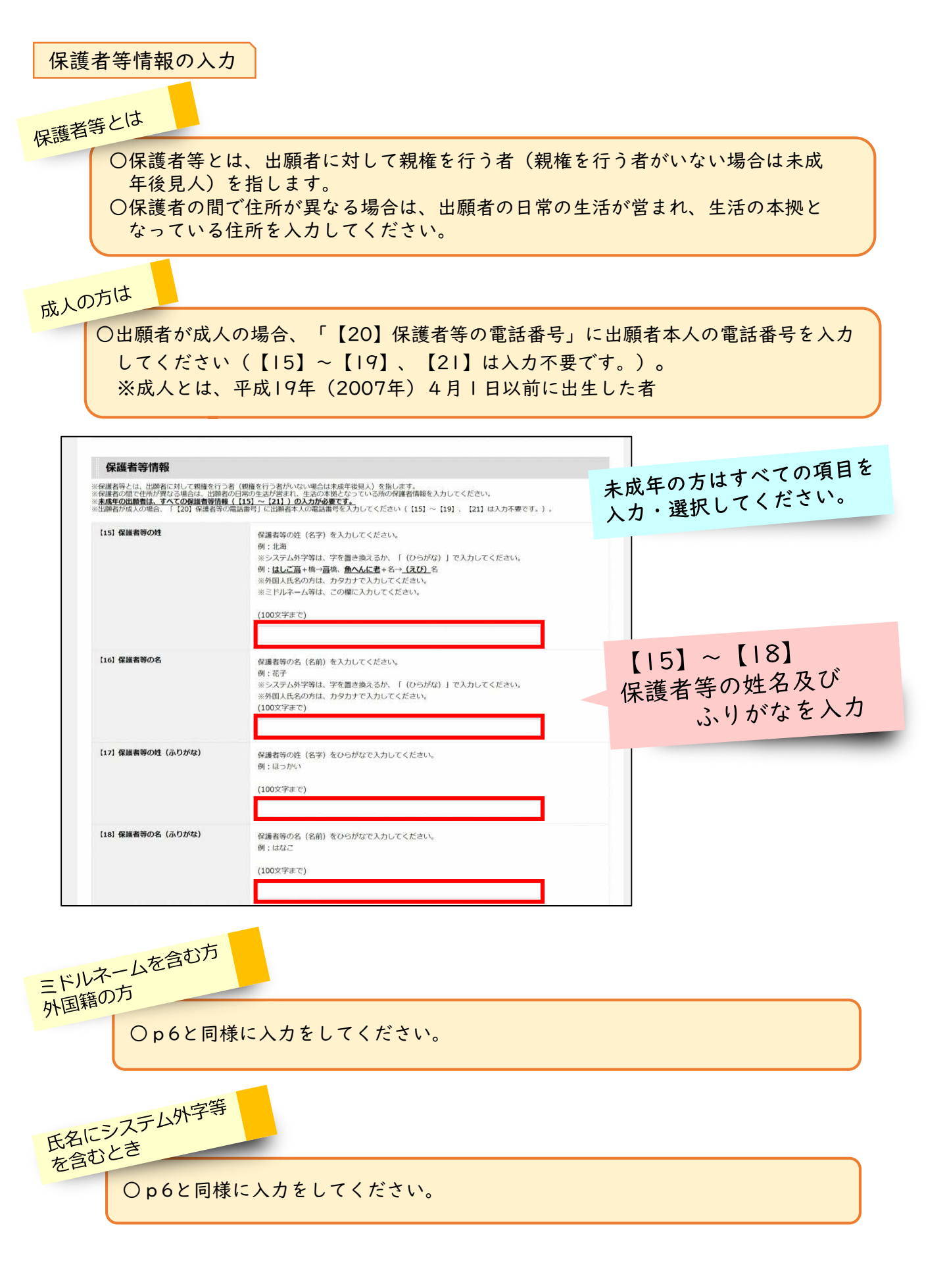

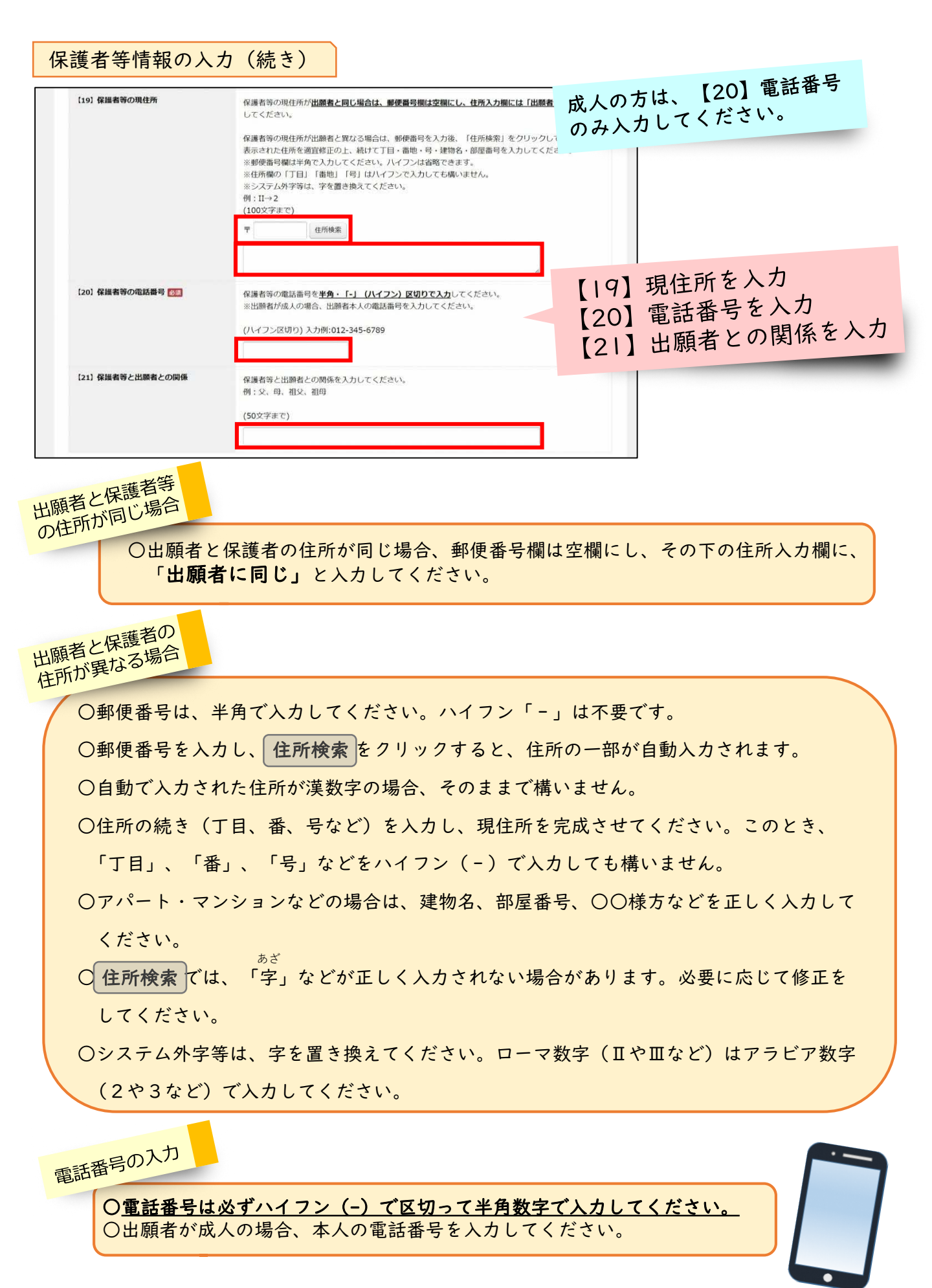

その他の入力

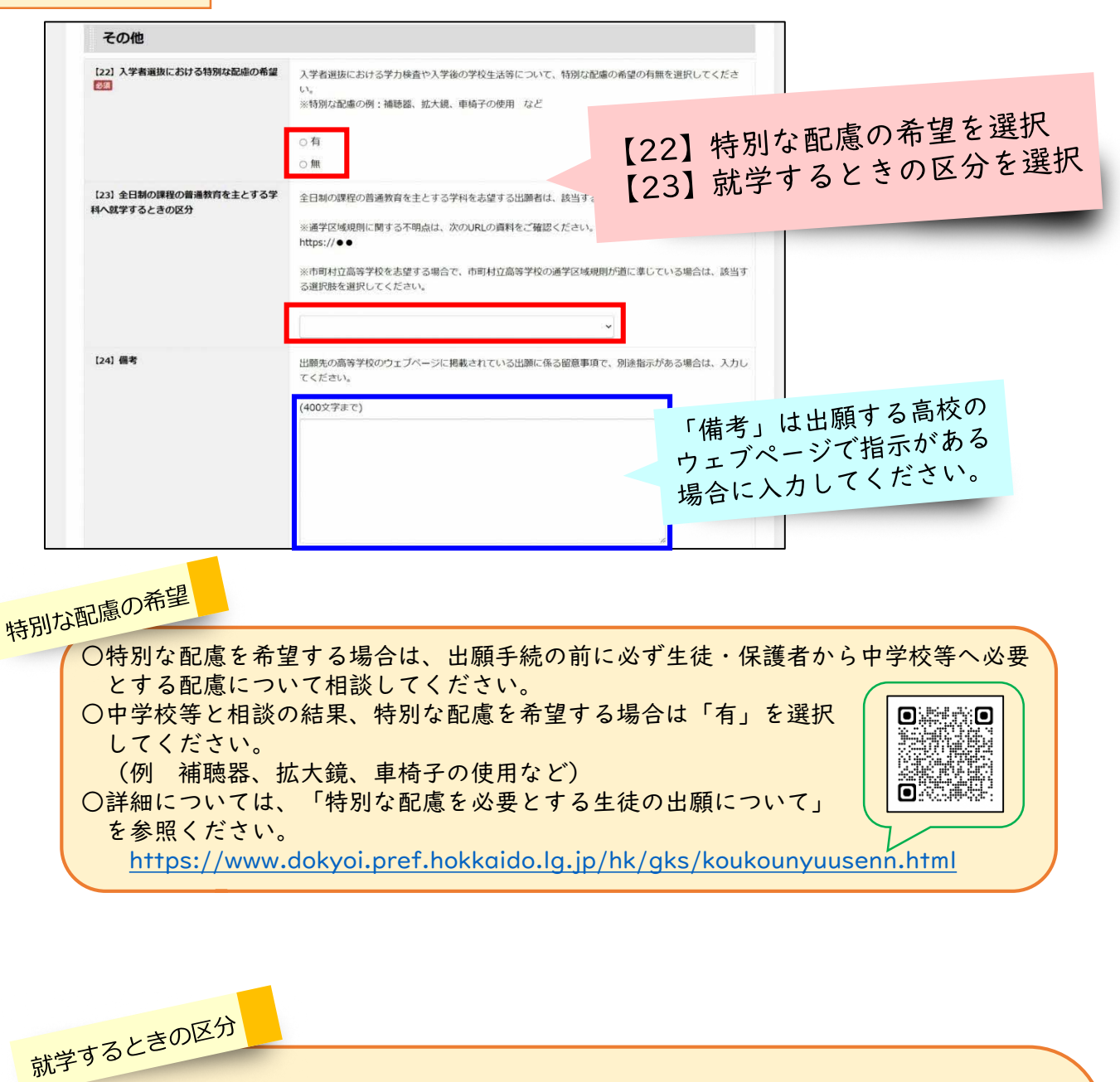

○全日制の課程の「普通教育を主とする学科(普通科、文理探究科、地域探究科)」へ 出願する場合、必ず選択してください。また、これとは別におといねっぷ美術工芸高校 と大空高校は、それぞれ工芸科と総合学科ですが、市町村独自の要項で選抜を行うため、 就学区分の選択が必要です。

【就学区分の概要】

- ・第2条による就学・・・・・・・学区内受検(本来学区)
- ・第3条 | 号による就学・・・・・学区外受検(10%枠または20%枠)
- ・第3条2号による就学・・・・・石狩管内へ学区外受検(5%枠)
- ・第3条3号による就学・・・・・学区外受検(募集人員120人以下の学校、50%枠)

・第4条1号~3号による就学・・学区外受検だが、保護者の住所が存する場所に よって学区内受検となる場合

※詳細については、北海道立高等学校通学区域規則及び「就学区分」フローチャート を御覧ください。

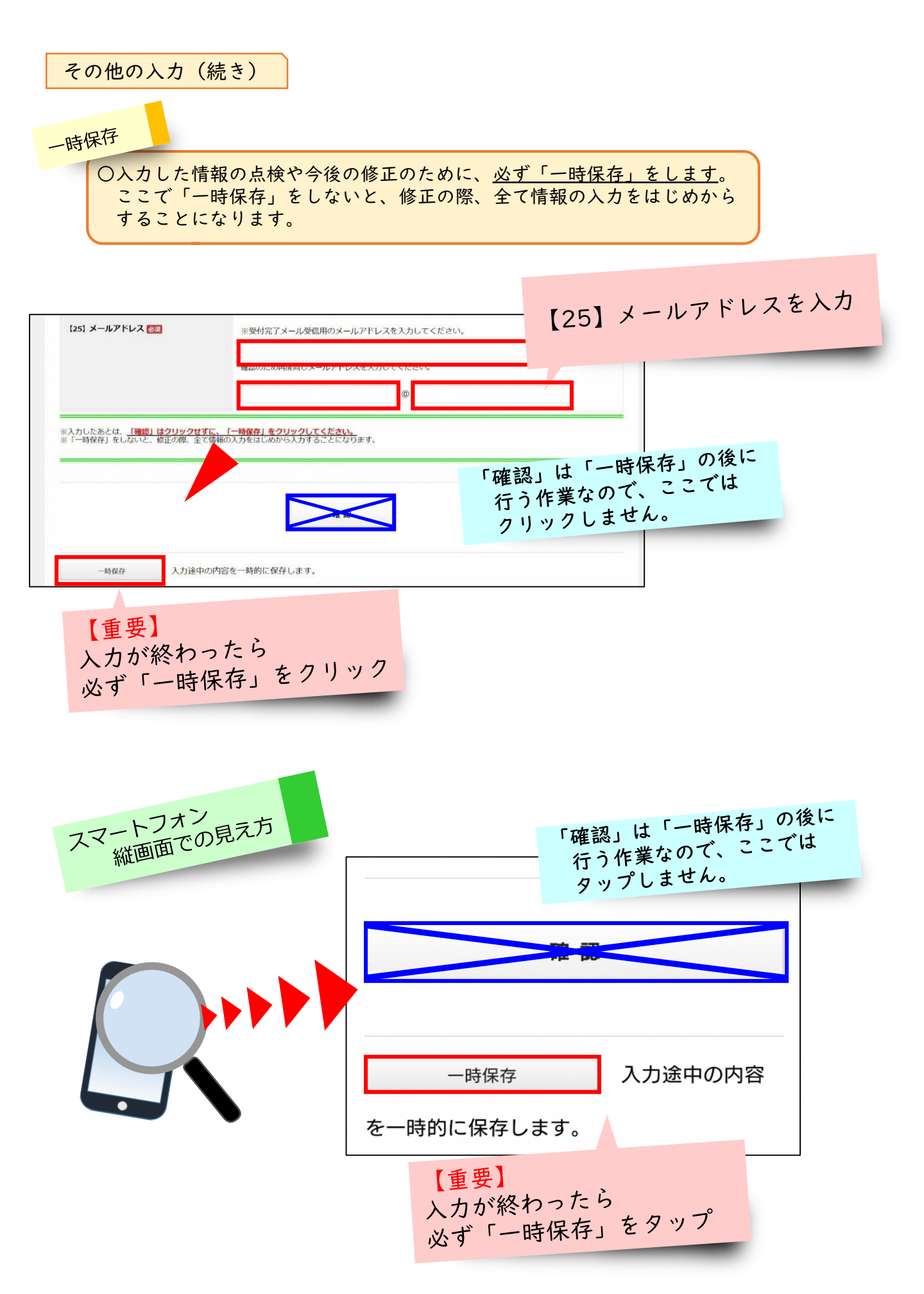

## 3-5 出願情報を「一時保存」する。

入力した情報の点検や今後の修正のために、<u>必ず「一時保存」をします</u>。ここで 「一時保存」をしないと、修正の際、全ての情報の入力をはじめからすることにな います

ります。

※pllにある「一時保存」をクリックしてください。クリック後に、下のような 画面が表示されます。

|          | 折り返し、入力を判断する為のURLをメールでお知らせします。                                                                                                    |
|----------|----------------------------------------------------------------------------------------------------|
| 70<br>×- | スワードを紛失した場合、入力を再開することができなくなりますので、忘れずにお抱えください。<br>ールの受信制限をされている方は、「infogeharp.jg.jp」がらのメールを受信できるように設定してください(ゆは半角文字に変換して設定してください)。<br>夏 仰は必須項目です。必ずご記入ください。 |
| [1       | 1] メールアドレス 📴                                                                                                    |
| 2        | 入力を再回する為のURLが記載されたメールが送信されます。<br>誤って入力した場合、申請の入力を再回できませんので、ご注意ください。<br>1005字まで)                                                                           |
|          |                                                                                                    |
| ta       | 2) //スワード 👩                                                                                                    |
| 2        |                                                                                                    |
|          |                                                                                                    |
| ta       | 3) パマラ- ド親カ 🔤 レキのパスワードを入刀 (設在                                                                                                    |
| (        | (単称6文字以上20文字以内) とこの(1) (1) (1) (1) (1) (1) (1) (1) (1) (1)                                                                                                |
| -        | ◆入力し直す           お時い合わせ先         ▲ページ上部へ           御幣名         北田治教前「学大校前間学力局上推進課           第次目前日         1.1111/2016-5424                                |
|          | S-L-DF-UKL Status ankurrostus/Reget hokando.lo.2                                                                                                    |
|          | 北海道電子会計性和用システム電子等時サービス                                                                                                    |
| アドレ      | パスと                                                                                                    |

○入力を再開する際に必要なパスワードを設定してください。 ※パスワードを紛失すると、入力を再開できなくなりますので、適切に管理して ください。パスワードの再発行はできません。

## 3-6 「一時保存」した情報の入力を再開する。

入力したメールアドレスに「北海道電子自治体共同システム」から「一時保存完了 メール」が送信されます。

(メールアドレス:「info@harp.lg.jp」または「info@harp.asp.lgwan.jp」) 届いたメールを開き、記載されたURLにアクセスして、パスワードを入力します。 ※サーバーの状況等によっては、受信までに時間がかかることもあります。

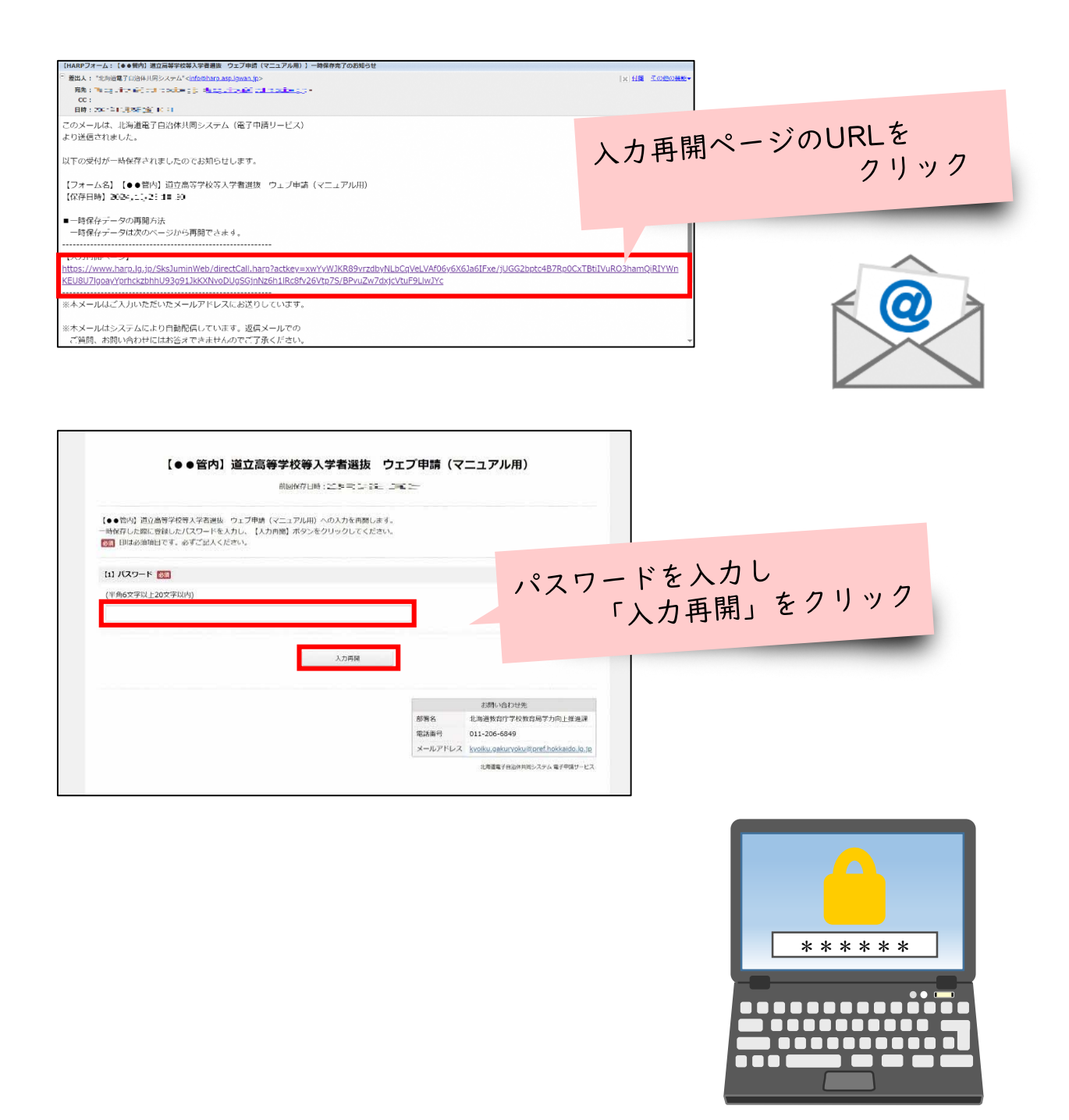

### 3-7 入力した内容を確認する。

ー時保存した出願情報にアクセスします。「入力再開」をクリックすると、出願情 報の入力ページが再表示されます。(一時保存した状態から作業を再開できます。)

| 山原のショッチアンフェントーンに対応について山原にある田原子が、「力を用かりののか日は、シント                                                                     |
|----------------------------------------------------------------------------------------------------|
| (400文字まで)                                                                                                    |
| ※受付完了メール受信用のメールアドレスを入力してください。                                                                                       |
| <ul> <li>●●●●●●●●●</li> <li>●●●●●●●</li> <li>●●●●●●●●</li> <li>●●●●●●●</li> <li>●●●●●●●</li> <li>●●●●●●●</li> </ul> |
| <u>に、「一輪像引 &amp; クリックしてください。</u><br>備約の入力をはしめから入力することになります。<br>全ての項目が入力されているこ                                       |
| ● とを確認し「確認」をクリック                                                                                                    |
| <u>C</u>                                                                                                    |

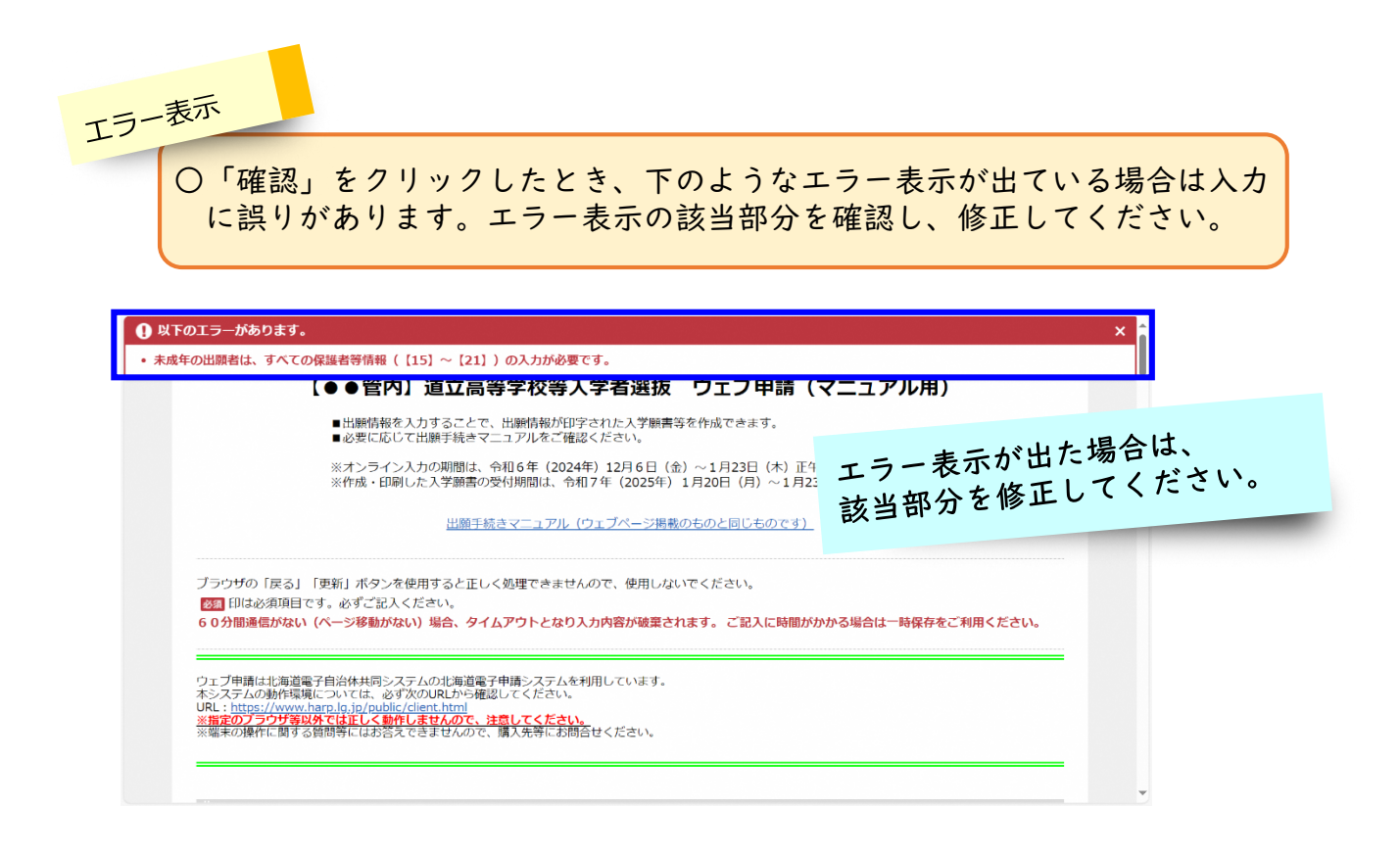

![](_page_15_Figure_0.jpeg)

![](_page_15_Figure_1.jpeg)

## 3-8 入力した内容を出力(PDF化)する。(点検用入学願書等の出力)

「入力内容を出力する」をクリックすると、入学願書・写真台紙・受検票のPDFが ダウンロードされます。

![](_page_16_Figure_2.jpeg)

点検用入学願書 〇ここまで選択・入力した出願情報が入学願書等に反映されます。 ※入学願書を作成した日付(年月日)は、自動で入力されます。 〇ここで出力・印刷した入学願書等は点検用です。正式な出願には、 使用できません。

#### 3-9 点検用入学願書を印刷する。

PDFデータでダウンロードした点検用入学願書等をプリンターで印刷します。A4 用紙片面、2枚で印刷をしてください。

※白地のコピー用紙を使用(紙質、厚さに指定はありません。)

点検用入学願書の印刷

○ご自宅にプリンターがない場合は、コンビニのネットワークプリントサービス等 を利用することで印刷できます。

※利用予定の店舗にネットワークプリントサービスがあるか、事前に確認してくだ さい。

※ネットワークプリントサービスの使い方については、各コンビニのウェブページ を参照または店舗に確認してください。

![](_page_17_Picture_7.jpeg)

#### 3-10 印刷した点検用入学願書等を中学校等が点検する。

印刷した点検用入学願書等を中学校等に提出し、点検を受けます。中学校等から修 正する指示がでた場合は、p13の3-6に戻って修正し、再度印刷をして中学校等の 点検を受けます。中学校等から申請の許可を得て、次の3-10「入力した内容を送信 する」に進みます。

※誤って中学校等の点検を受ける前に「送信」をしてしまった場合は、中学校等に 相談してください。

![](_page_17_Figure_11.jpeg)